# 한화투자증권

# 연금저축 모바일 가이드

2024.04

#### Contents

#### 연금저축(펀드)계좌

- 계좌 개설하기
- ID/비밀번호 등록
- 간편인증 등록
- 마케팅 활용 동의
- 상품 매매
- 상품 자동매수 설정하기

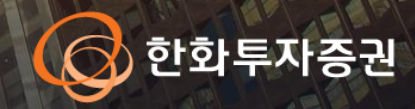

#### 연금저축[펀드]계좌 개설 [1]

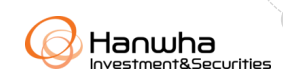

#### [사전 준비 사항]

- 1. Play Store(안드로이드), App Store(아이폰)에서 "한화투자증권"을 검색하고 SmartM 어플리케이션을 설치해주세요
- 2. <u>개설 전 신분증을 준비해주세요</u>.

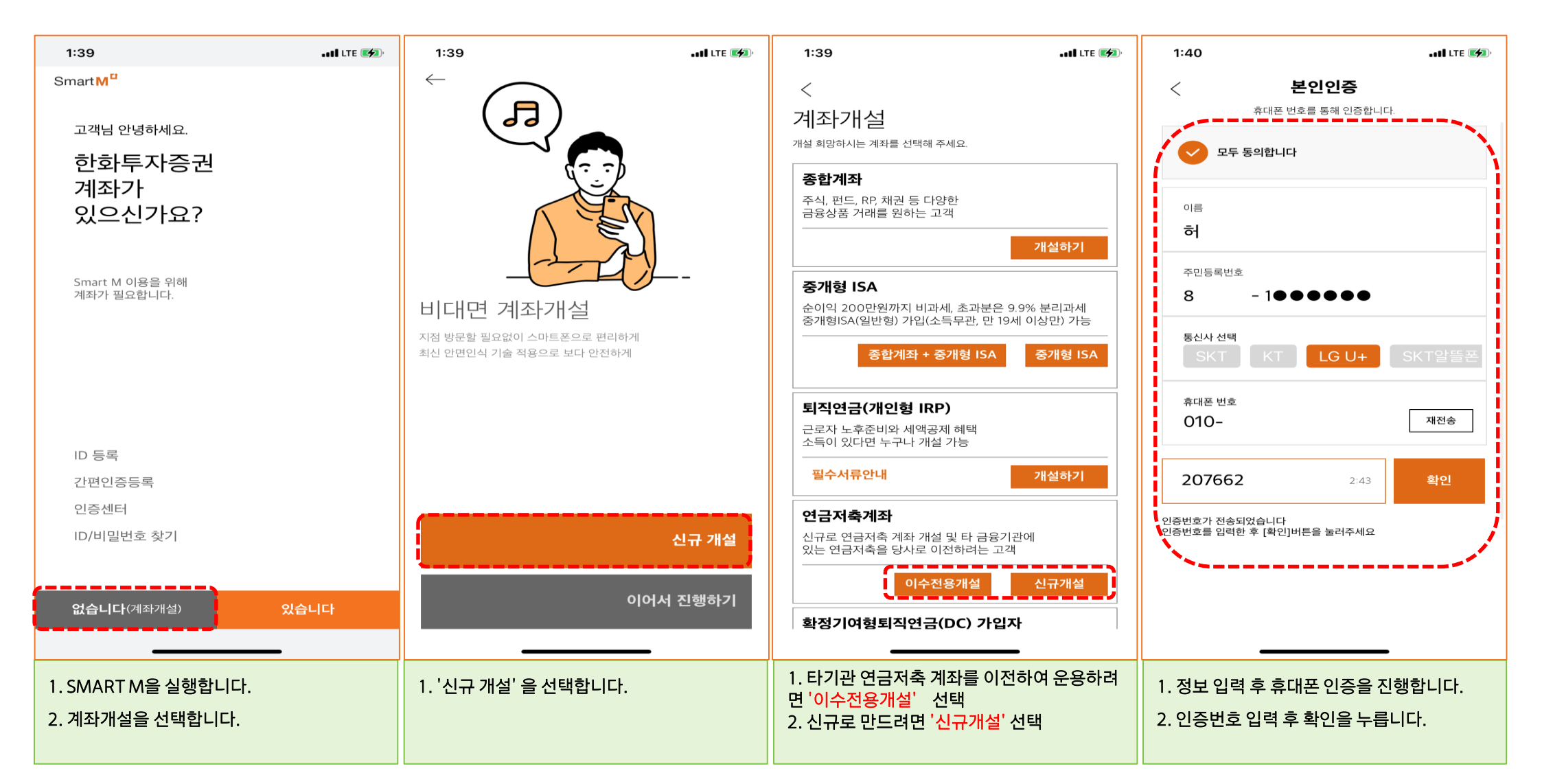

#### 연금저축[펀드]계좌 개설 (2)

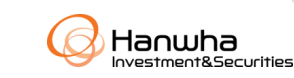

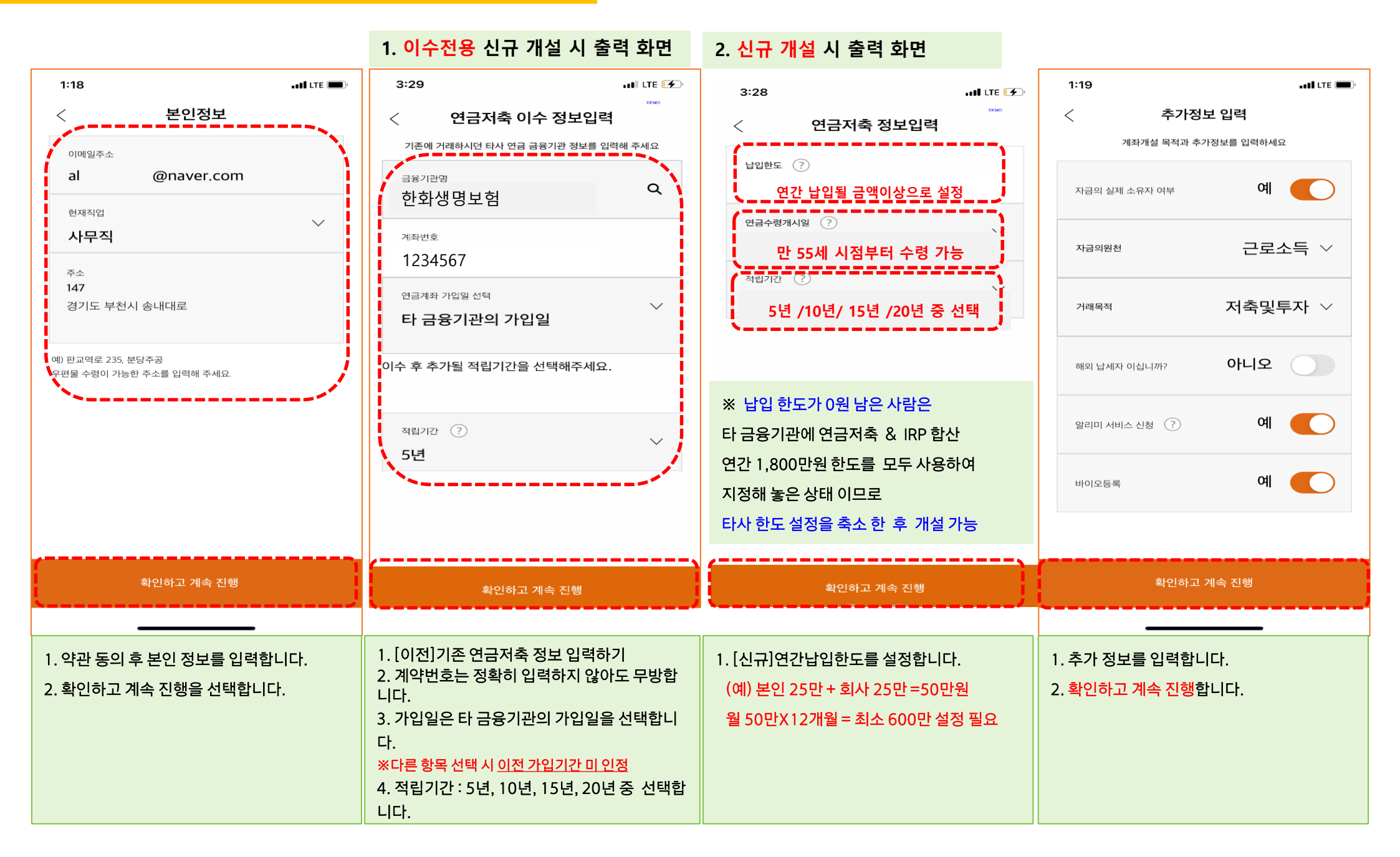

#### 연금저축[펀드]계좌 개설 (3)

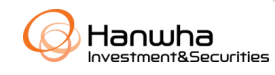

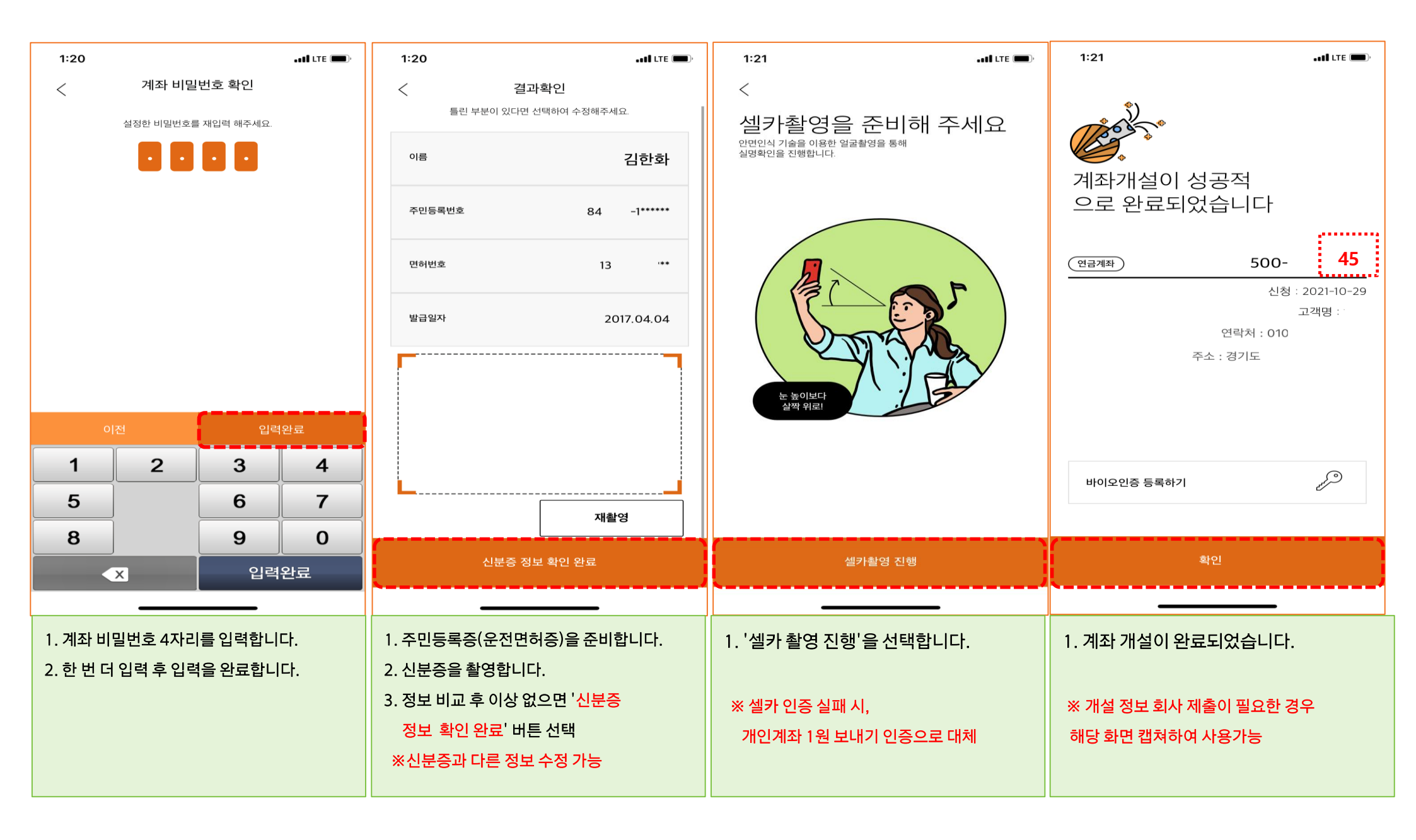

# ID/비밀번호 등록하기

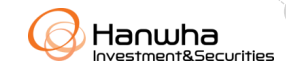

| 1:39                       | 11:47I LTE 📼                | 11:48I LTE 📼              | 11:48 LTE                             |
|----------------------------|-----------------------------|---------------------------|---------------------------------------|
| Smart M <sup>□</sup>       | < 아이디/비번등록                  | < 아이디/비번등록 안내             | < 아이디/비번등록                            |
|                            | 아이디 등록 DC 가입자 비밀번호 등록       | 아이디 등록 DC 가입자 비밀번호 등록     | 아이디 등록 DC 가입자 비밀번호 등록                 |
| 고객님 안녕하세요.                 | 고객정보확인 STEP 1 > 2 > 3       | ID 등록 STEP 1 > 2 > 3      | 약관동의 STEP 1 > 2 > 3                   |
| 한화투자증권                     | 고객구분 🛑 개인 🔷 법인 🔷 외국인        | ID                        |                                       |
| 계좌가                        |                             |                           | 약관동의                                  |
| 있으신가요?                     | 고객명<br>허                    |                           | 전자금융거래서비스 약관</p                       |
|                            | 계좌번호                        | ID 비밀번호 확인                | ✓ 정보제공서비스 이용약관                        |
| Smart M 이용을 위해             | 500 48                      |                           | · 기간정보위답정점<br>· 온라인거래서비스 약관           |
| 계좌가 필요합니다.                 | 계좌비밀번호                      | 본인확인질문(2개 필수)             |                                       |
|                            |                             | 내가 가장 좋아하는 색깔은? 🛛 🗸       |                                       |
|                            |                             | 나                         |                                       |
|                            |                             | 내가 가장 좋아하는 음식은? 🛛 🗸       |                                       |
|                            |                             | 나                         |                                       |
| <pre><pre></pre></pre>     |                             | 고개정보                      |                                       |
| ID 등록                      |                             | _ 10_                     |                                       |
| 간편인증등록                     |                             |                           |                                       |
| 인증센터                       |                             | 주소 [14731] 경기도 부천시 송내대로 1 |                                       |
| ID/비밀번호 찾기                 |                             | 전화번호 0708409              |                                       |
|                            |                             | 휴대폰번호 0108409             |                                       |
| 없습니다(계좌개설) 있습니다            | 취소 다음                       | 이전 다음                     | 이전 다음                                 |
|                            |                             |                           |                                       |
| 1. <b>'ID등록</b> '을 선택해주세요. | 1. 계좌번호와 비밀번호를 입력하고         | 1. 사용하실 ID/비밀번호를 입력해주세요.  | 1. 약관 동의 후 ' <mark>다음</mark> ' 을 선택하면 |
|                            | ' <mark>다음</mark> '을 선택합니다. | 2. 본인확인 질문 화면이 춬력되지 않는다   | ID/비밀번호 등록이 완료됩니다.                    |
|                            |                             | 며 모니하고 지해하나며 되니다          |                                       |
|                            |                             | 친 구시야고 선생야시한 됩니다.         |                                       |
|                            |                             |                           |                                       |
|                            |                             |                           |                                       |
|                            |                             |                           |                                       |

# 간편인증 등록하기[1]

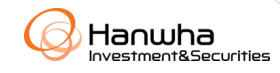

| 1:39                                                                                                    | ••••• LTE 🚧 | 2:24                                                                                                    | ••••• LTE 🔳                             | 2:24                                                                                                    | ••••• LTE 🔲 '                                   | 2:24                                                                                                    | •••• LTE 🔲 |
|----------------------------------------------------------------------------------------------------|-------------|----------------------------------------------------------------------------------------------------|-----------------------------------------|----------------------------------------------------------------------------------------------------|-------------------------------------------------|----------------------------------------------------------------------------------------------------|------------|
| Smart M <sup>4</sup>                                                                                                    |             | < 약관동의                                                                                                    |                                         | <                                                                                                    | 인증방법                                            | < 4                                                                                                    | 후대폰인증      |
| 고객님 안녕하세요.<br><b>한화투자증권</b><br><u>계좌가 있으신가요?</u><br>Smart M 이용을 위해<br>계좌가 필요합니다.<br>ID 등록<br>간편인증등록<br>인증센터<br>ID/비밀번호 찾기 |             | 간편인증 등록<br>1. 간편 인증을 통한 전자서명은 공동 인증서(구 공연<br>제출한 것과 동일하게 간주됩니다.<br>2. 바이오 인증은 간편 비밀번호를 먼저 등록하신 후<br>수 있습니다.<br>3. 바이오 인증은 사용자 스마트폰에 등록된 생체 정<br>이용합니다. 생체정보의 관리 및 사용에 대한 책임은<br>본인에게 있습니다.<br>4. 아래의 경우는 간편 인증을 재등록 해야 합니다.<br>-비밀번호 입력 5회 연속 오류<br>-앱 삭제 후 재설치<br>-스마트폰 교체 또는 초기화<br>5. 간편 인증서 유효기간은 3년입니다. 만료시 재발<br>이용해주시기 바랍니다.<br>6. 비밀번호 관리에 각별히 유의하시기 바랍니다.<br>위 내용을 충분히 이해하고 동의합니다. | 인인증서)를<br>호에 사용할<br>성보를<br>은 사용자<br>급받아 | 인공방법       분인인증         한고객명       허         주민등록번호       8         용       -1******         본인인증방법       ●         후대폰 본인인증       ○         ARS 인증       ○         광동인증서 인증       ○         환라인거래서비스 약관           오도두 후 | ·<br>전 후 동의하였습니다.                               | 관중방법 ★ 보인인증 ★ 보인인증          전종방법 ★ 보인인증         허         주민번호         용       -1******         통신사         LG U+         휴대폰 개인정보 제공동         (010) 3 - 8         휴대폰 개인정보 제공동         · 개인신용정보 필수동         · 서비스 이용약관         · 동신사 이용약관         · 고유식별정보 처리 등 | (공통)       |
| <b>없습니다</b> (계좌개설) 있                                                                                                    | 습니다         | 취소 확인                                                                                                    |                                         | 취소                                                                                                    | 다음                                              | 취소                                                                                                    | 인증번호받기     |
| 1. <mark>'간편인증등록</mark> '을 선택해주세요                                                                                         |             | 1. '약관동의' 을 진행 ' <mark>확인</mark> ' 버튼 선                                                                                                    | [텍                                      | 1. 고객명과 주민<br><u>본인인증방</u><br>2. 선택 후 <b>'다음</b>                                                                                                    | 등록번호 입력 후<br><u>법을 선택합니다</u> .<br>' 버튼을 선택해주세요. | 1. 본인인증을 진행                                                                                                    | 합니다.       |

## 간편인증 등록하기[2]

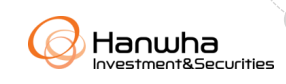

| 2:25               |                                                     | •••• LTE 🔳,                                                                           | 2:25                               | •II LTE 🔳    | 2:25                                                  | •• <b>•</b> ••• LTE ,                                              | 2:25             |                    |                 | •••• LTE 🔳, |  |
|--------------------|-----------------------------------------------------|---------------------------------------------------------------------------------------|------------------------------------|--------------|-------------------------------------------------------|--------------------------------------------------------------------|------------------|--------------------|-----------------|-------------|--|
| <                  | 인증번호 확인                                             |                                                                                       | < 계좌확인                             |              | < 보안!                                                 | 매체 인증                                                              | <                | 정보                 | 등록              |             |  |
| 인증번호가 발송되었습니다.     |                                                     | 한         한         한         하           인증방법         본인인증         계좌확인         정보등록 | > 👼<br>등록확인                        |              | [] > [] > [] > [] > [] > [] > [] >                    |                                                                    |                  |                    |                 |             |  |
| 인증법                | 간편 정보 등록을 위해<br>인증번호 6자리를 입력해 주세요.<br>남은시간 : 2분 49초 |                                                                                       | 계좌번호<br>50045 (연금)                 | ▷ -45 (연금) ✓ |                                                       | 모바일 OTP인증을 완료했습니다.                                                 |                  | 간편 비밀번호 입력 확인      |                 |             |  |
| 9                  | 2899                                                | 5                                                                                     | 게똬미긜인오<br>****<br>                 |              |                                                       |                                                                    |                  | 간편 비<br>다시 한번 입    | 밀번호를<br>입력해주세요. |             |  |
| []                 | 다시받기 다음                                             |                                                                                       |                                    |              |                                                       |                                                                    | * *              |                    |                 |             |  |
|                    |                                                     |                                                                                       |                                    |              | 아래 확인 버튼을                                             | : 클릭하면 완료됩니다.                                                      |                  |                    |                 |             |  |
|                    |                                                     |                                                                                       |                                    |              |                                                       |                                                                    |                  |                    |                 |             |  |
|                    |                                                     |                                                                                       |                                    |              |                                                       |                                                                    |                  |                    |                 |             |  |
| 1                  | 2                                                   | 2                                                                                     |                                    |              |                                                       |                                                                    |                  |                    |                 |             |  |
| •                  | 2                                                   | 3                                                                                     |                                    |              |                                                       |                                                                    | 1                | 2                  | 3               | 4           |  |
| 4                  | 5                                                   | 6                                                                                     |                                    |              |                                                       |                                                                    | 5                | 6                  | 7               | 8           |  |
| 7                  | 8                                                   | 9                                                                                     |                                    |              |                                                       |                                                                    |                  | 9                  | 0               |             |  |
| 완료                 | Ο                                                   | ×                                                                                     | 취소 다음                              |              |                                                       | 확인                                                                 | <                | ×                  | 확               | 인           |  |
|                    |                                                     | -                                                                                     |                                    |              |                                                       |                                                                    |                  |                    |                 |             |  |
| 1. 발송된 인증<br>서태하니다 | 번호를 입력하고                                            | '다음'을                                                                                 | 1. 계좌번호와 비밀번호를 입력하고<br>'다우'은 서태하니다 |              | 1. 모바일 OTP 인증                                         | 을 진행합니다.                                                           | 1. 간편 비<br>드로이 1 | 밀번호 입력 '<br>와르 되니다 | 및 확인을 진형        | 행하면         |  |
| 전력합니다              |                                                     |                                                                                       | 니금 글 선택합니니.                        |              | ※ 과거 계좌개설 시<br>인하여 보안카드 바<br>되는 경우 '인증센<br>발급을 먼저 진행하 | 보안카드 발급 이력으로<br>비밀번호 입력 창이 출력<br>터' 에서 <u>모바일 OTP</u><br>하시기 바랍니다. | 2-0.             | 근표 됩니니.            |                 |             |  |

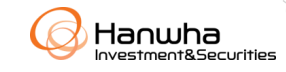

| 2:25                   | •••• LTE 📼 ,                                                                                                    |
|------------------------|----------------------------------------------------------------------------------------------------|
| <                      | 등록확인                                                                                                    |
| <b>민금 &gt;</b><br>인증방법 | Image: Constraint of the second second se |
|                        | ▶<br>★★★<br>간편인증 등록을 완료 했습니다.                                                                                                    |
|                        |                                                                                                    |
| 인증 정보                  | 등록현황                                                                                                    |
| 인증구분                   | 간편인증(간편 비밀번호)                                                                                                    |
| 등록일자                   | 2022.07.28                                                                                                    |
| 모델명                    | iPhone XR                                                                                                    |
|                        |                                                                                                    |
|                        |                                                                                                    |
|                        | 확인                                                                                                    |
|                        | <b>확인</b>                                                                                                    |

### ★필수 입력 - 마케팅 활용 동의 (연금 이전 대상자)

#### ※ 연금저축 이전 처리를 위해 통화 필요<u>(전화)</u>, 연금 이벤트 리워드 지급 시 <u>문자 수신(SMS) 동의 필수</u>

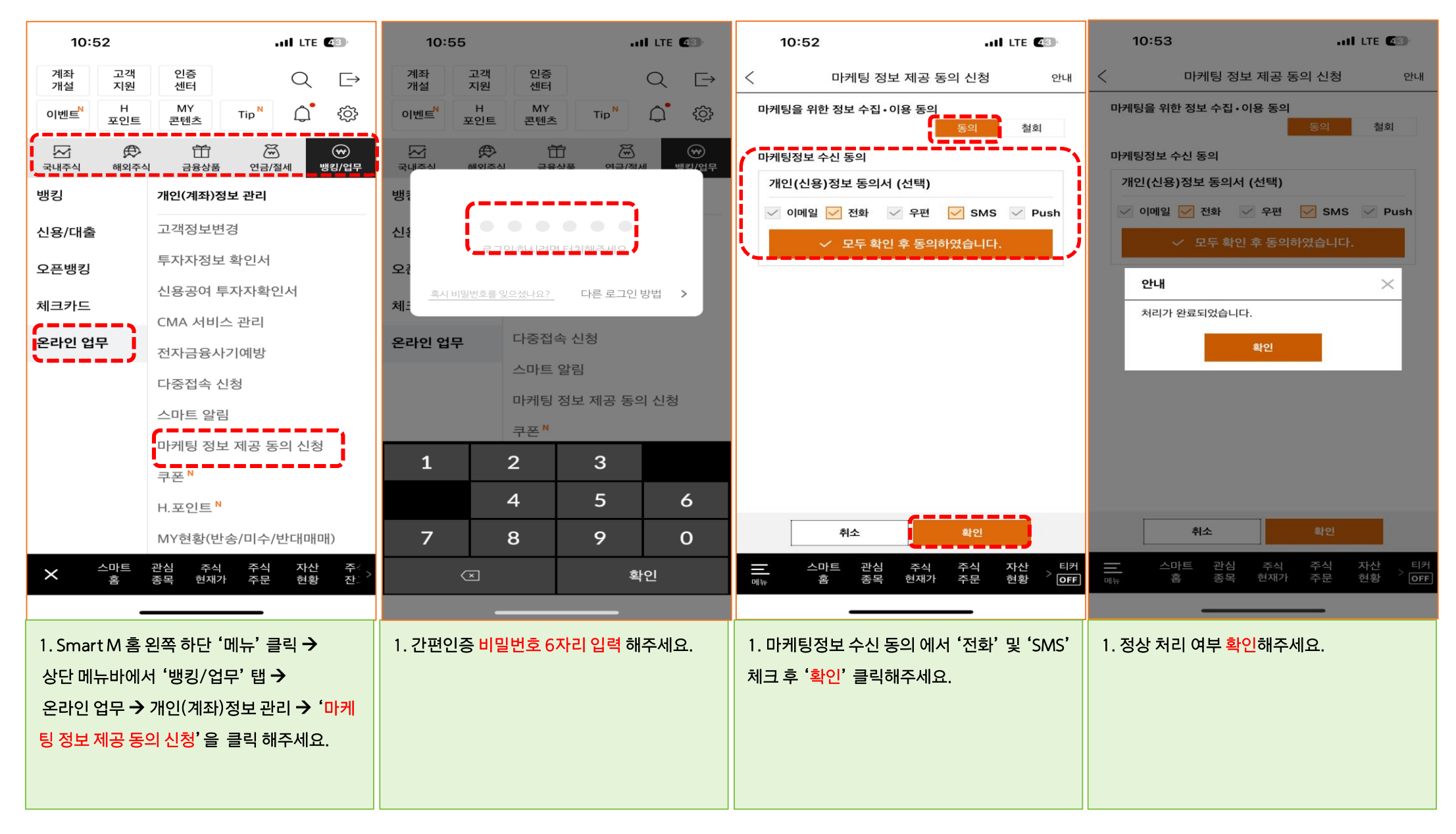

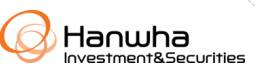

| 9:44                                                        | ••••• LTE 🚮                          | 9:45 .dl LTE 👀                                                                                                    | 9:45I LTE 🐲                                           | 9:45I LTE 🗫                                                                         |
|-------------------------------------------------------------|--------------------------------------|----------------------------------------------------------------------------------------------------|-------------------------------------------------------|-------------------------------------------------------------------------------------|
| ← Daily My 👳                                                |                                      | 계좌개설 인증센터 🗘 가 <sup>+</sup> 🔅 로그아웃                                                                                                    | 계좌개설 인증센터 🗘 가 <sup>+</sup> 🗇 로그아웃                     | < 펀드매매                                                                              |
|                                                             |                                      | MY콘텐츠 N 자위/대 &                                                                                                    | 메뉴를 검색해주세요. Q                                         | 펀드검색/신규매수 >                                                                         |
| 오늘의<br>주요지수를 확인하세요                                          | 品物                                   | H.포인트 <sup>N</sup> 고객지원                                                                                                    |                                                       | 추가매수 >                                                                              |
|                                                             |                                      | 메뉴를 검색해주세요. Q                                                                                                    | ▲ 국내주식 해외주식 금융상품 연금 뱅킹/업무                             | 펀드매도 >                                                                              |
| 코스피 : 코스닥 :<br>2.366.69 759.62                              | 다우존스 산의<br><b>31.02</b> 9            |                                                                                                    | MY여근 티즈여근 여근저총                                        | 매매취소 >                                                                              |
| <ul><li>▼11.29 (0.47%)</li><li>▼2.73 (0.36%)</li></ul>      | ▲82.32 (0.                           | ▲         ★         ★         ★         ★         ★         ↓         ↓         ↓         ↓         ↓         ↓         ↓         ↓         ↓         ↓         ↓         ↓         ↓         ↓         ↓         ↓         ↓         ↓         ↓         ↓         ↓         ↓         ↓         ↓         ↓         ↓         ↓         ↓         ↓         ↓         ↓         ↓         ↓         ↓         ↓         ↓         ↓         ↓         ↓         ↓         ↓         ↓         ↓         ↓         ↓         ↓         ↓         ↓         ↓         ↓         ↓         ↓         ↓         ↓         ↓         ↓         ↓         ↓         ↓         ↓         ↓         ↓         ↓         ↓         ↓         ↓         ↓         ↓         ↓         ↓         ↓         ↓         ↓         ↓         ↓         ↓         ↓         ↓         ↓         ↓         ↓         ↓         ↓         ↓         ↓         ↓         ↓         ↓         ↓         ↓         ↓         ↓         ↓         ↓         ↓         ↓         ↓         ↓         ↓         ↓         ↓ | 연금저축                                                  | 매매진행현황 >                                                                            |
| 개인 +1.810 개인 +1.145<br>외인 -1.298 외인 -930<br>기관 -570 기관 -170 | 일본니케이2<br><b>26,804</b><br>▼244.87 ( | MY연금         퇴직연금         연금저축           MY연금         MY연금                                                                                                    | 연금저축매매<br>펀드매매 N<br>· ETF매매                           |                                                                                     |
| 토지즈해비에도한 \                                                  |                                      | - MY연금 N                                                                                                    | 설정/관리                                                 |                                                                                     |
| <b>구자구체걸 배배송양</b> >                                         | · 금액(억원)                             | 퇴직연금                                                                                                    | 타사 연금저축 가져오기                                          |                                                                                     |
| 구분 기국된 기원<br><br>거래소 -1.298 -570                            | +1,810                               | IRP/DC매매                                                                                                    | - 납입한도변경                                              |                                                                                     |
| 코스닥 -936 -174                                               | +1,145                               | - 윈드/에콤 배배 ·                                                                                                    |                                                       |                                                                                     |
| 선물 +116 +782                                                | -575                                 | ETF/리츠 매매(구)                                                                                                    |                                                       |                                                                                     |
| 콜옵션 +8 -11                                                  | +2                                   | ● 정기입금매수예약 №                                                                                                    |                                                       |                                                                                     |
| 풋옵션 -16 -8                                                  | +24                                  | - 최고금리매칭 №                                                                                                    |                                                       |                                                                                     |
| 이데익리 SK브로드밴드 KS-SQI '초고속인'                                  | 러네 8년, (63                           | 설정/관리                                                                                                    |                                                       | 매경뉴스 스마익게이트 수직 공상 소방과 기본금 3.3억 (谷)                                                  |
| - 스마트 관심 주식 주식                                              | 자산 、티커                               | · · · · · · · · · · · · · · · · · · ·                                                                                                    | ▶ <b>스마트</b> 관심 주식 주식 자산 주 <sup>2</sup> 、             |                                                                                     |
| <sub>메뉴</sub> 홈 종목 현재가 주문                                   | 현황 <sup>/</sup> ON                   | · 홈 종목 현재가 주문 현황 잔: /                                                                                                    | ' · · · · · · · · · · · · · · · · · · ·               |                                                                                     |
|                                                             |                                      |                                                                                                    |                                                       |                                                                                     |
| 1. Smart M 실행&로그인을 완료ㅎ                                      | 주세요                                  | 1. 좌측 하단의 '메뉴' 를 선택합니다.                                                                                                    | 1. '연금저축' 을 선택합니다.                                    | 1. (신규 매수 시) 신규매수를 선택합니다.                                                           |
| 2. 연금저축 상품 매매를 시작해볼;                                        | 가요?                                  | 2. '연금' 아이콘을 선택합니다                                                                                                    | 2. 펀드투자 희망 시 '펀드매매'를 선택                               | 2. (추가 매수 시) 추가매수를 선택합니다.                                                           |
|                                                             |                                      |                                                                                                    | 합니다.                                                  | 3. (펀드 매도 시) 펀드매도를 선택합니다.                                                           |
|                                                             |                                      |                                                                                                    |                                                       |                                                                                     |
|                                                             |                                      |                                                                                                    |                                                       |                                                                                     |
|                                                             |                                      |                                                                                                    |                                                       |                                                                                     |
| 1. Smart M 실행&로그인을 완료히<br>2. 연금저축 상품 매매를 시작해볼계              | 남주세요<br>가요?                          | 1. 좌측 하단의 '메뉴' 를 선택합니다.<br>2. '연금' 아이콘을 선택합니다                                                                                                    | 1. '연금저축' 을 선택합니다.<br>2. 펀드투자 희망 시 '펀드매매'를 선택<br>합니다. | 1. (신규 매수 시) 신규매수를 선택합니다.<br>2. (추가 매수 시) 추가매수를 선택합니다.<br>3. (펀드 매도 시) 펀드매도를 선택합니다. |

1. 펀드 매매

# 연금저축[펀드]계좌 상품 매매하기 [1]

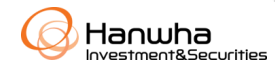

# 연금저축[펀드]계좌 상품 매매하기 [2]

| 9:45Il LTE 🐲                                                                                   | 9:46        | •••• LTE 🐲                           | 9:46                   |                                                 | . II LTE 🚮     |    | 9:46                                                                            |                                                                                                    | . IÎ LTE 💕                                                                                  | <b>*</b> ]• |
|------------------------------------------------------------------------------------------------|-------------|--------------------------------------|------------------------|-------------------------------------------------|----------------|----|---------------------------------------------------------------------------------|----------------------------------------------------------------------------------------------------|---------------------------------------------------------------------------------------------|-------------|
| < 펀드검색/신규매수 ↔                                                                                  | <           | 신규매수 🔗                               | <                      | 신규매수                                            | 안내 🔶           | <  |                                                                                 | 핵심설명서                                                                                                    |                                                                                             | 2           |
| 추천펀드 펀드리스트 펀드검색                                                                                | 펀드명         | AB글로벌고수익증권투자신탁(채권-재간접형)Ce-P          | 출금계좌                   | 50045/연금저축                                      | -              | 간이 | 이투자설명서                                                                          | 네 신탁계약서 투자(                                                                                                    | 설명서 핵심설명시                                                                                   | 서           |
| <b>지역</b> 전체 ▼ 유형 전체 ▼                                                                         | 계좌번호        | 50045/연금저축 🗸                         | 가능금액                   |                                                 | 17,136         |    | _                                                                               |                                                                                                    |                                                                                             |             |
| <b>펀드명</b> 펀드명을 입력하세요. 검색                                                                      | 과세구분        | 연금저축                                 | 매수금액                   |                                                 | 0              |    |                                                                                 | 【 <del>한화무지중</del> 권】 금융소비자보                                                                                                    | L호총플레임자 심사필 제2021-325호(2021.09.23)                                                          | Ð           |
| 공격투자형         투자성향 진단         투자위험지도 확인                                                        | 납입방법        | 자유적립식                                | 쿠폰적용                   |                                                 | 쿠폰조회           |    | ◆ 이 설명서는 금<br>법률」 및 관련                                                          | <u>김합투자증권 핵심 상품설</u><br>용소비자의 권익 보호 및 급용상품에 대한 이해 경<br>규정에 의거, 당사의 내부 통계결차를 거쳐 접합                                                                  | [ <u>명]서</u><br>)진을 위해서 「급용소비자 보호에 관한<br>투자중권의 주요 내용을 쉽게 이해할 수                              |             |
| ✓ 성향적합상품 ✓ 온라인대표 유의사항                                                                          | 패트리어너       | 744                                  |                        |                                                 |                |    | 있도록 작성한 기<br>◆ 이 설명서는 집<br>보를 담고 있습니<br>고하시기 바랍니                                | 자료입니다.<br>합투자중권의 투자설명서, 간이투자설명서와 별도로<br>니다. 마라서, 고객님께서는 집합투자중권의 투자네<br> 다.                                                                         | · 관매회사가 고객님께 안내해야 하는 정<br>.명서 또는 간이루자실명서를 반드시 참                                             |             |
| 고위험 비과세 온라인 온라인 대표                                                                             | 재누자여두       | 신'경<br>·                             | 설명서                    | 및 신탁계약서                                         |                |    | <ul> <li>● 본 상품은 일반<br/>자자 본인에게 1</li> <li>◆ 실명내용을 제대<br/>는 경우, 추후 1</li> </ul> | 예금상용과 달려 원급의 일부 또는 친부 손실이 될<br>기속됩니다. 이 급루상품은 예금가보호팀에 따라 예<br>해도 이해하지 못하였음에도 불구하고 실명을 이해?<br>해당 내용과 관련한 권리구제가 이려울 수 있습니다                           | 생활 수 있으며, 투자로 인한 손실은 두<br>경보행동사가 보호하지 않습니다.<br>[[다고 시명을 하거나 녹취기록을 남기시                       |             |
| AB글로벌고수익증권투자신탁(채권-재간접형)Ce-P                                                                    | 펀드잔고통보      | E-mail 👻                             | ~ 간0                   | 이투자설명서                                          |                |    | - 고객님께서<br>금융상품명<br>금요사표의 내용                                                    | 는 상품 가입 전 아래 사항을 반드시 확인 수:                                                                                                    | <b>니하여 주시기 바랍니다 -</b><br>(# 온라인 신규 기례시 (간이)부자선명시 왕50                                        | 4           |
| 수수료미징귀 온라인 개인연금 3개월 수익률 -7.92%                                                                 | 운용보고서수령     | E-mail 👻                             | ~~ 신태                  | 탁계약서                                            |                |    | 유사금융상품과                                                                         | 전체국전가 제공한 (디어)가격전경가를 금도하게요.<br>해당 반드 유형에 / 표시 (# 운영인 전규 기례시 (건<br>중련된드 부동산된드 특별자산된<br>제산의 50%한 제산의 50%한 초 제산의 50%한<br>초과하여 관련 또 과하여 분장한 또 과하여 관련 1 | 1) 자자신명시 8:33)<br>5. 운영에 있어서 Money Market Fund에<br>2. 2019, Mixed, Abatt 안자였지 관도 제          |             |
| 상품개요 매수                                                                                        |             |                                      | - ~ 早7                 | 자설명서                                            |                |    | 구별되는 특징                                                                         | 는 중권 관련 과 는 부동산 관련 부동산을 제외<br>생상품에 투자 자산에 투자 특별자산에 투                                                                                               | 한 사산 관련 규정의 세<br>자 관음 변지 않고 두자<br>                                                          |             |
| 고양형 비교세 오라이 오라이대표                                                                              | 계약기간        | 1 년                                  | 핵1                     | 심설명서                                            |                |    |                                                                                 | ■ 전도의 운용구조를 살펴보면, 판매사, 운용사,<br>이러는 기관별로 보수 및 수수료의 비용이 발생하<br>시각되어 요즘에 지적하여 문제 관계 관계                                                                | <b>고막 꼬락표?</b><br>수탁사, 사무관리회사가 관여하게 되며<br>해 됩니다. 관매수수요는 고객이 입금 시<br>보소, 유요 비소, 시프라리보스 등은 투자 |             |
| AB미국그로스UH증권투자신탁(주식-재간접형)Ce-P(연금)                                                               | 년계약금액       |                                      | <b>전</b> <sup>간이</sup> | 투자설명서를 제공받고, 그 주요투자내용                           | 을 확인하였습니다.     |    |                                                                                 | 원급에는 영향을 미치지 않으나 순자산총에 산축 /<br>Q2. 랜드를 신규·배업·환배의 취소가 가능한 시                                                                                         | 차감되는 비용입니다.<br><b>같은?</b>                                                                   |             |
| 수수료미징귀온라인개인연금 3개월 수익률 -10.77%                                                                  |             |                                      | 이 문                    | 남용상품은 예금사보호업에 따라 예금보험;<br>아이투자설명서의 게시로 투자설명서 제공 | 공사가 보호하지 않습니다. |    | 발생 가능한<br>불이익                                                                   | · 퀸드의 신규, 배입, 환매의 취소 가능한 시간은<br>문예, 자세한 내용은 해당권드의 (간이)무자실명식<br>소 가능한 시간이 지나서는 어미한 경우에도 취소<br>드의 경우 환매가 제한되는 점을 유의하시기 바람나                           | 개별린드마다 다르게 적용되고 있기 때<br>시를 통해 만드시 확인하시기 바라며, 취<br>가 불가능하며 '폐쇄형' 으로 실정된 린<br>니다.             |             |
| 고위험 비과세 온라인 온라인 대표                                                                             |             |                                      | 성명에 갈을                 | 음하며, 투자설명서 설명 및 교부 의무를 수                        | •행한 것으로 간주합니다  |    |                                                                                 | Q3. 편드 환매시 손해가 발생하였는데 세금이 발시<br>여러 가 하기록 가 표기준가 적은 별도로 개산됩니다.<br>여러 하지 속제를 보려준 것으로도 가 해보는 것.                                                       | <b>]하는 이유는 무엇인가요?</b><br>. 예를 들면, 편입된 주식부분의 가격이<br>해려신자, 해외에네 진입 주석 배탁수도                    |             |
| AB미국그로스증권투자신탁(주식-재간접형)Ce-P                                                                     |             |                                      |                        |                                                 |                |    |                                                                                 | 하지하지 문제한 포치한 경구에는 과표기준가적을<br>문)에서 수약이 발생하는 경우에는 과표기준가적을<br>발생할 수 있습니다.                                                                             | 1인이자, 개인개에 자지, 두어 제정도적<br>기준으로 세금을 납부해야 하는 경우가                                              |             |
| 수수료미징귀(온라인)개인연금 3개월 수익률 -15.01%                                                                |             |                                      |                        |                                                 |                |    |                                                                                 | 1/5                                                                                                    |                                                                                             |             |
| 중위험 비과세 온라인 온라인 대표                                                                             |             |                                      |                        |                                                 |                | 해  | 당 종목의 핵심                                                                        | 설명서를 확인하는 곳이므로, [                                                                                                    | 반드시 끝까지 읽어주시기                                                                               | 4           |
| 서울경제 [속보] 수도권 물폭탄에…서울 동부간선·올림… ۞                                                               |             |                                      |                        |                                                 |                | 핵  | 답니다. 고객께<br>심설명서 설명,                                                            | 시저 해당중록(편드) 가입에 동의<br>, 교부의무를 수행한 것으로 간취                                                                                                    | 하시면 당사는 고객에게<br>주합니다.                                                                       |             |
| 스마트 관심 주식 주식 자산 <sup>□</sup> 티커<br><sub>메뉴</sub> 홈 종목 현재가 주문 현황 <sup>&gt;</sup> <mark>이</mark> |             | 취소 다음                                |                        | 취소                                              | 매수             |    |                                                                                 | 동의하지 않음                                                                                                    | 동의함                                                                                         |             |
|                                                                                                |             |                                      |                        |                                                 |                |    |                                                                                 |                                                                                                    |                                                                                             |             |
|                                                                                                |             |                                      |                        |                                                 |                |    | -1-1-1                                                                          |                                                                                                    |                                                                                             |             |
| 1. 투자 희망 펀드를 검색 또는 선택합니다.                                                                      | 1. 계좌번:     | 호를 확인합니다.<br>비방수가 성과 개의 것이다르 게지      | 1. 계좌                  | ·의 비밀번호를 입력합니                                   | ICł.           | 1  | . 각각의                                                                           | 설명서 및 계약서를                                                                                                    | 확인합니다.                                                                                      |             |
| 2. '상품개요' 선택 시 펀드 관련 정보를                                                                       | ※ 세소<br>번호기 | ·먼오가 어려 개 일 경우 나는 게좌<br>+ 춬력됰 수 있습니다 | 2. 매수                  | - 금액을 입력합니다.                                    |                | 2  | . 확인 완                                                                          | '료 후 <mark>'동의함</mark> '을 선                                                                                                    | !택합니다.                                                                                      |             |
| 살펴볼 수 있습니다.                                                                                    | 2. 계좌 화     | 인 후 ' <mark>다음</mark> '을 선택합니다.      | ※ 편<br>해도 되            | !느 개설만을 원하는 경우<br>!니다                           | 2 0 원을 입력      |    |                                                                                 |                                                                                                    |                                                                                             |             |
| 3. 매수 희망 시 <mark>매수</mark> 버튼을 선택합니다.                                                          |             |                                      | 2 서며                   | 니다.<br>                                         | 이하 ㅎ           |    |                                                                                 |                                                                                                    |                                                                                             |             |
|                                                                                                |             |                                      | 2.23                   | 이 옷 연락계락시물 획합                                   | 1인구,           |    |                                                                                 |                                                                                                    |                                                                                             |             |
|                                                                                                |             |                                      | 백숙                     | ┣ 늘 선택압니다.                                      |                |    |                                                                                 |                                                                                                    |                                                                                             |             |

6

Hanwha

# 연금저축[펀드]계좌 상품 매매하기 [3]

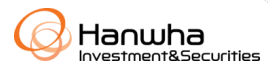

#### 2. ETF 매매

| 9:45 I I I E 50<br>기좌개설 인증센터                                                                 | 9:50                                                                                                    | 9:50                                                                                                    | 2:59 ◀                           |
|----------------------------------------------------------------------------------------------|----------------------------------------------------------------------------------------------------|----------------------------------------------------------------------------------------------------|----------------------------------|
| <ul> <li>★ 스마트 관심 주식 전식 전 전: &gt;</li> <li>▲ 전 전 전 전 전 전 전 전 전 전 전 전 전 전 전 전 전 전 전</li></ul> | 31,580       20,500       ( 유의사항         서울경제       KT-LGU+ '알뜰폰 지원사격'에… 장잠한 SKT       ()         ()       스마트       관심       주식       조선       ()         ()       스마트       관심       주식       조선       ()       ()         ()       스마트       관심       주식       조선       ()       ()         ()       스마트       관심       전식       조선       ()       ()         ()       -       -       -       -       ()       ()       ()         1.       비밀번호 네 자리를 입력합니다.       -       -       -       ()       ()       ()         2.       가격과 수량 정보 를 입력합니다.       -       -       -       ()       ()       ()         3.       '현금 매수'를 선택합니다.       -       -       -       -       -       -         3.       '현금 매수'를 선택합니다.       -       -       -       -       -       -       -       -       -       -       -       -       -       -       -       -       -       -       -       -       -       -       -       -       -       -       -       -       -       -       -       - <th>ARIRANG KS밸류가중TR       ☆         ARIRANG KS퀄리티가중TR       ☆         333990       ☆         ARIRANG S&amp;P클로벌인프라       ☆         269530       ☆         1. 원하는 ETF를 검색할 수 있습니다.       ↓         2. 관심 ETF 저장을 희망하는 경우       해당 ETF 우측의 ☆를 눌러         관심 ETF 저장이 가능합니다.       ↓</th> <th>이데일리 SRT 탈선에 아비규환오늘 9시 KTX·SRT ↔</th> | ARIRANG KS밸류가중TR       ☆         ARIRANG KS퀄리티가중TR       ☆         333990       ☆         ARIRANG S&P클로벌인프라       ☆         269530       ☆         1. 원하는 ETF를 검색할 수 있습니다.       ↓         2. 관심 ETF 저장을 희망하는 경우       해당 ETF 우측의 ☆를 눌러         관심 ETF 저장이 가능합니다.       ↓ | 이데일리 SRT 탈선에 아비규환오늘 9시 KTX·SRT ↔ |

### 상품 자동매수 설정하기 [1]

1. 자동 매수 설정

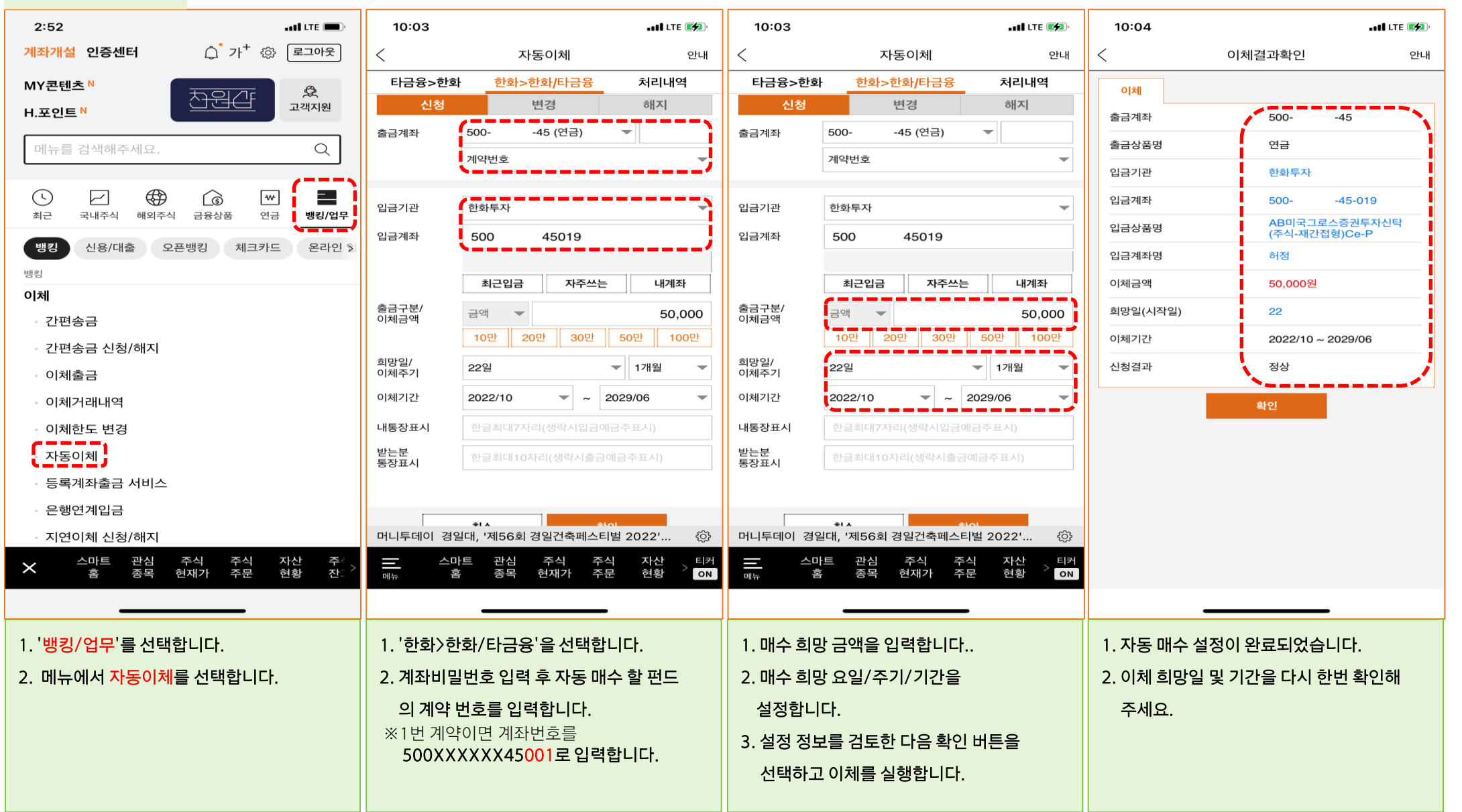

[상담문의] 한화투자증권 연금전용 상담센터

**1** 080. 851. 7500

# 감사합니다.

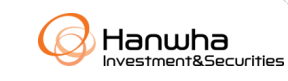